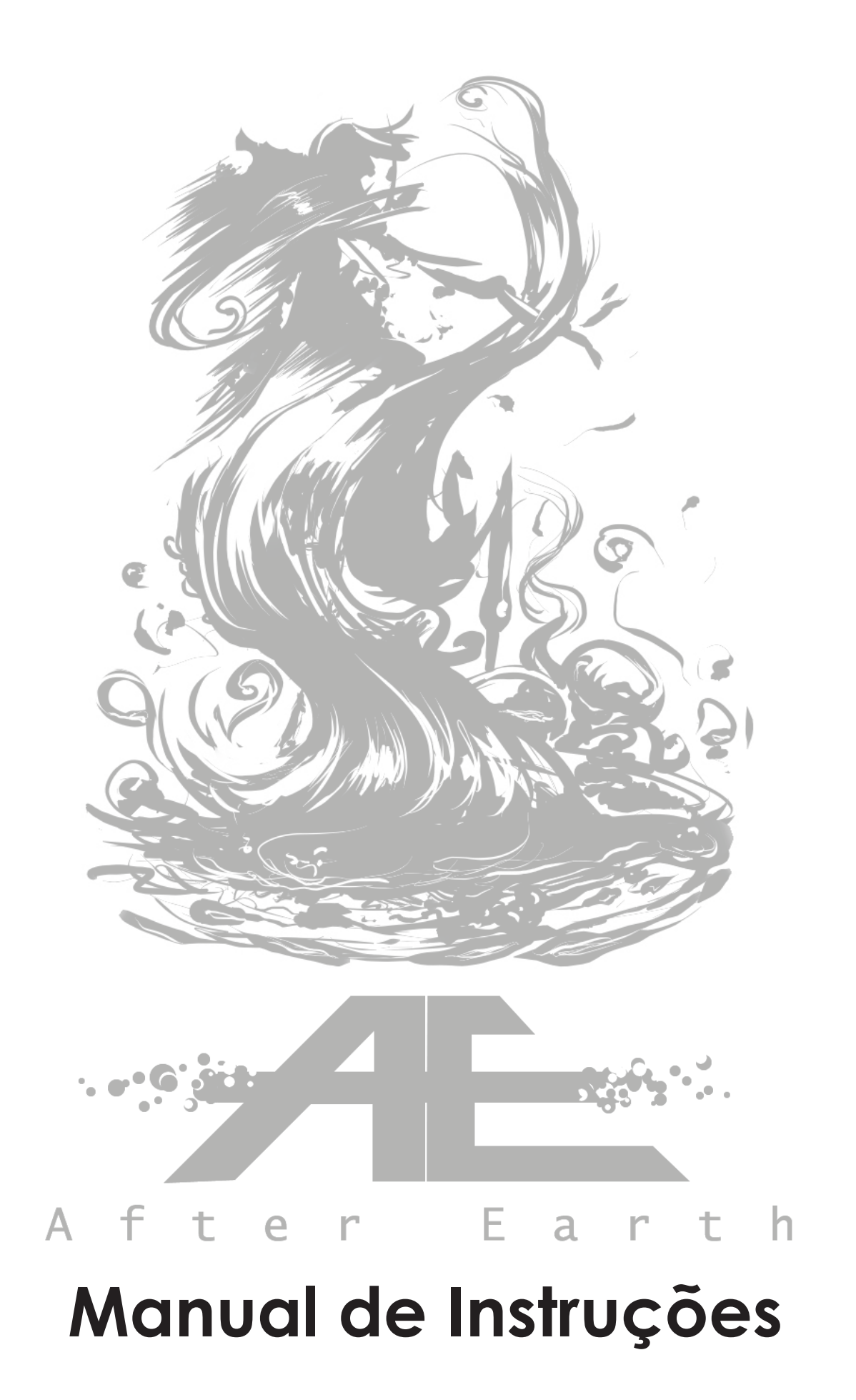

## Index

| História                    | 04 |
|-----------------------------|----|
| Instalação                  | 05 |
| Personagens                 | 06 |
| Navegação e controlos       |    |
| Princípios Básicos          | 09 |
| Field Screen                | 10 |
| Battle Screen               | 11 |
| Menu Screen                 | 12 |
| Créditos                    | 13 |
| Agradecimentos / Informação | 14 |

## História

## Instalação

«Era um dia como qualquer outro. Até que aconteceu. A explosão. O que as pessoas aprenderam nesse dia é que todas as acções têm consequências, e há acções que têm de ser muito bem pensadas. Se não forem... Algo pode correr mal.»

Após uma explosão misteriosa que afecta todo o planeta, a nossa heroína, um apicultora que vive no Buzzing Valley, acorda sem voz, sem memória de quem é, e... com um par de antenas. Decidida a descobrir o que aconteceu, parte em busca de respostas, entrando num mundo que foi totalmente transformado pelos efeitos da radiação. Pelo caminho, encontra pessoas que, como ela, foram transformadas em "aberrações", e tal como ela, querem respostas. a) Faça download do demo, dísponível no site: http://fba.ul.pt/im/alumni/43/index.html

b) Coloque o ficheiro AE - After Earth.exe numa localização à sua escolha.

c) Faça duplo-clique e descomprima para uma pasta da sua preferência.

d) Faça duplo-clique no ficheiro game.exe que se encontra nessa pasta e o jogo deverá iniciar-se.

e) Selecione New Game no menu principal para iniciar um novo jogo.

## Personagens

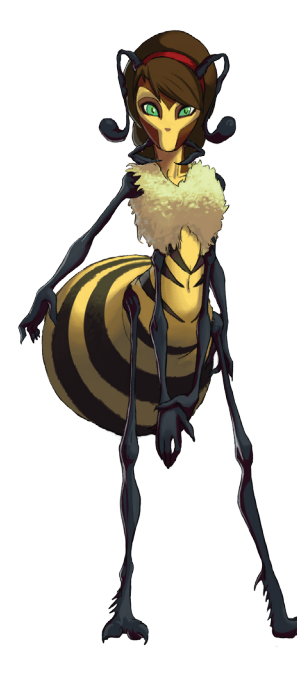

#### Abee

Dois dias após a explosão, acorda sem memória do seu nome e sem voz. Apenas se lembra que era uma apicultora e que se preparava para começar um dia de trabalho quando a explosão ocorreu. É optimista e nunca perde o sentido de humor, mas está decidida a descobrir quem destruiu a vida que conhecia e não vai para até o conseguir.

#### Gabriel

Estudante na escola local, Gabriel foi surpreendido pelo desastre quando cortava caminho através de um parque. Depois de voltar a si, encontra Eva, inconsciente junto de uma grande árvore. Divide-se entre a defesa da cidade e a protecção de Eva, até que Abee o encontra.

Geralmente introvertido, detesta a cara com que ficou depois da explosão, e também ele deseja descobrir se existe alguma forma de reverter o desastre.

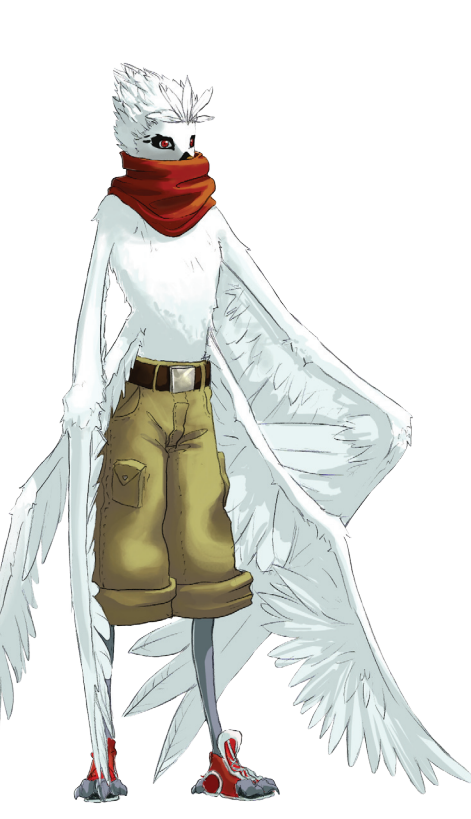

#### Eva

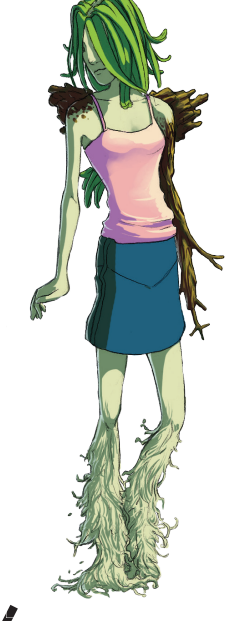

Encontrava-se com o seu namorado no parque quando o mundo desabou à sua volta. Passou os dois dias seguintes entre o inconsciente e o delírio, mas sempre que Gabriel tentava levá-lo para um local mais seguro, ela não deixava: recusava-se a deixar aquele sítio. Apenas quando acorda é que percebem porquê: o seu namorado tinha-se fundido com a árvore. Parte com a promessa de encontrar uma forma de o libertar.

Apesar de ter perdido a visão, Eva não perdeu totalmente a sua inocência de adolescente. Encara Gabriel como um guardião e Abee como um modelo a seguir.

#### Baltazar

Um soltário que só se sentia à vontade com animais, Baltazar mudou após o desastre, não só fisicamente mas também mentalmente: pela primeira vez, sente-se realmente livre. É o único que gosta realmente daquilo que se tornou, e decide juntar-se ao grupo depois de ser salvo de um elefante em fúria no Jardim Zoológico onde trabalhava, pelo simples facto de não querer estar sozinho.

Sempre disposto a mandar piadas nos piores momentos, continua com alguma dificuldade em lidar com pessoas, especialmente o sexo oposto. No entanto, ninguém duvida da sua boa vontade.

Ed

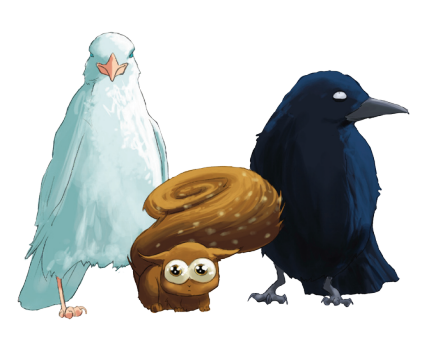

Ed é encontrado no exterior de um laboratório, que o grupo suspeita ter sido essencial para a catástrofe. Um ex-funcionário do laboratório, Ed estava prestes a por fim à sua vida quando a explosão aconteceu. A sua pessoa ficou dividida por três animais diferentes, que apesar de serem três vertentes da sua personalidade agem como se fossem um só. O esquilo é o único

que tem a capacidade de falar. Utiliza o seu aspecto inocente para captivar os outros, mas tem pouco de inocente. Tem informações essenciais quanto à origem da explosão.

## Χ

É encontrada no interior do laboratório, presa numa sala de testes. Conheceu pessoalmente o causador da catátrofe e por isso sabe coisas que ninguém mais poderia saber. Fala pouco e pouco se sabe sobre ela, mas provavelmente terá sido utilizada em testes muito tempo antes da explosão. É guiada por um pensamento: vingança.

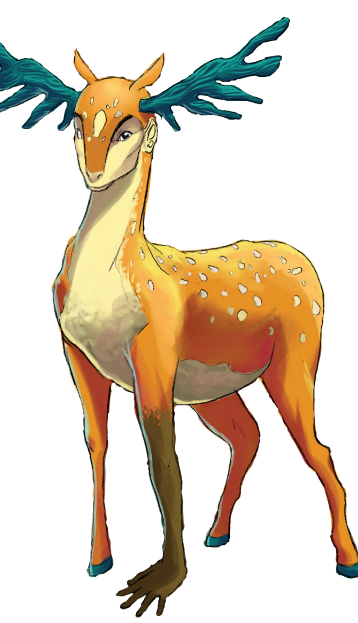

## Navegação e controlos

Durante o jogo, existem 3 tipos de ecrãs diferentes que o jogador por experienciar:

- ecrã de campo [field screen] (Pág. 10)

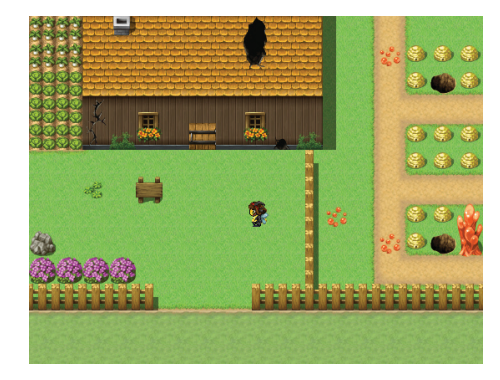

- ecrã de batalha [battle screen] (Pág. 11)

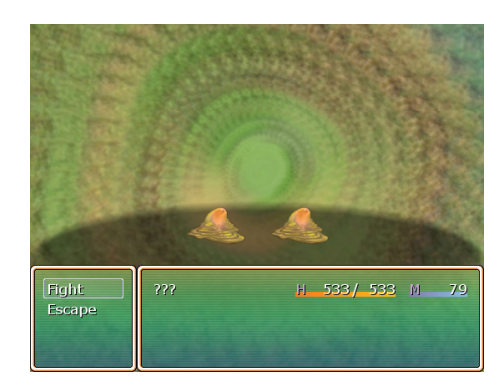

- ecrã de menu [menu screen] (Pág. 12)

| Item<br>Skill<br>Equip<br>Status | ???<br>Ly 6 | Killer Bee<br>H 747/798<br>M 103/118     |
|----------------------------------|-------------|------------------------------------------|
| Game End                         | Gabriel     | Winged Beast<br>H 916/1008<br>M 120/ 120 |
| 980 Eullar                       |             |                                          |

## Navegação e controlos Princípios Básicos

- Quantos mais inimigos vencer, mais experiência ganha e mais sobe de nível. Á medida que sobe de nível, os personagens na sua party ganham novas habilidades (*skills*). Se estiver com dificuldades em vencer monstros de uma deteminada área, talvez seja boa ideia voltar atrás e treinar.

- Os inimigos atacam quando menos se espera, de forma aleatória. Geralmente, as cidades são locais seguros, mas outras áreas são menos seguras.

- Normalmente, em cada cidade existem lojas onde se pode comprar medicamentos e por vezes armas e defesas. Quanto melhor for o equipamento dos seus personagens, mais eficazes são a sua defesa, ataque, e performance em geral.

- O dinheiro (eullar) é ganho quando se vencem batalhas. Por vezes, também se encontra dinheiro em caixas abandonadas.

- Algumas habilidades, nomeadamente as de cura, podem ser utilizadas através de *Menu > Skills*.

- Os personagens podem ser incapacitados em vários aspectos, mas podem ser recuperados de várias formas:

| Problema                  |  |
|---------------------------|--|
| HP baixo                  |  |
| HP a zero (Incapacitated) |  |
| MP baixo / a zero         |  |
| Poison                    |  |
| Blind                     |  |
| Paralysis                 |  |
| Stun                      |  |
|                           |  |

- Se todos os seus personagens ficarem incapacitados durante uma batalha, é game over e terá de começar a partir do último ponto em que gravou o jogo.

| tems, Habilidades                    |
|--------------------------------------|
| Potion e derivados, Heal             |
| itimulant, Raise                     |
| Magic Water                          |
| Antidote e Dispel Herb, Cure/Cure II |
| Dispel Herb, Cure II                 |
| Dispel Herb, Cure/Cure II            |
| spere até ao próximo turno           |

# Navegação e controlos Field Screen

É neste ecrã que se desenrola a maior parte do jogo. A partir deste pode-se aceder ao menu e também pode sugir o ecrã de batalha.

| Botões direcionais       | - Mover o personagem                       |
|--------------------------|--------------------------------------------|
|                          | - Escolher entre duas opções               |
| Barra de espacos / Enter | - Interagir com objectos                   |
| I 3 /                    | - Avançar uma fala                         |
|                          | - Selecionar uma opção                     |
|                          | - Saltar sobre um obstáculo (apenas em de- |
|                          | terminados momentos)                       |
| Escape                   | - Aceder ao menu                           |
|                          |                                            |

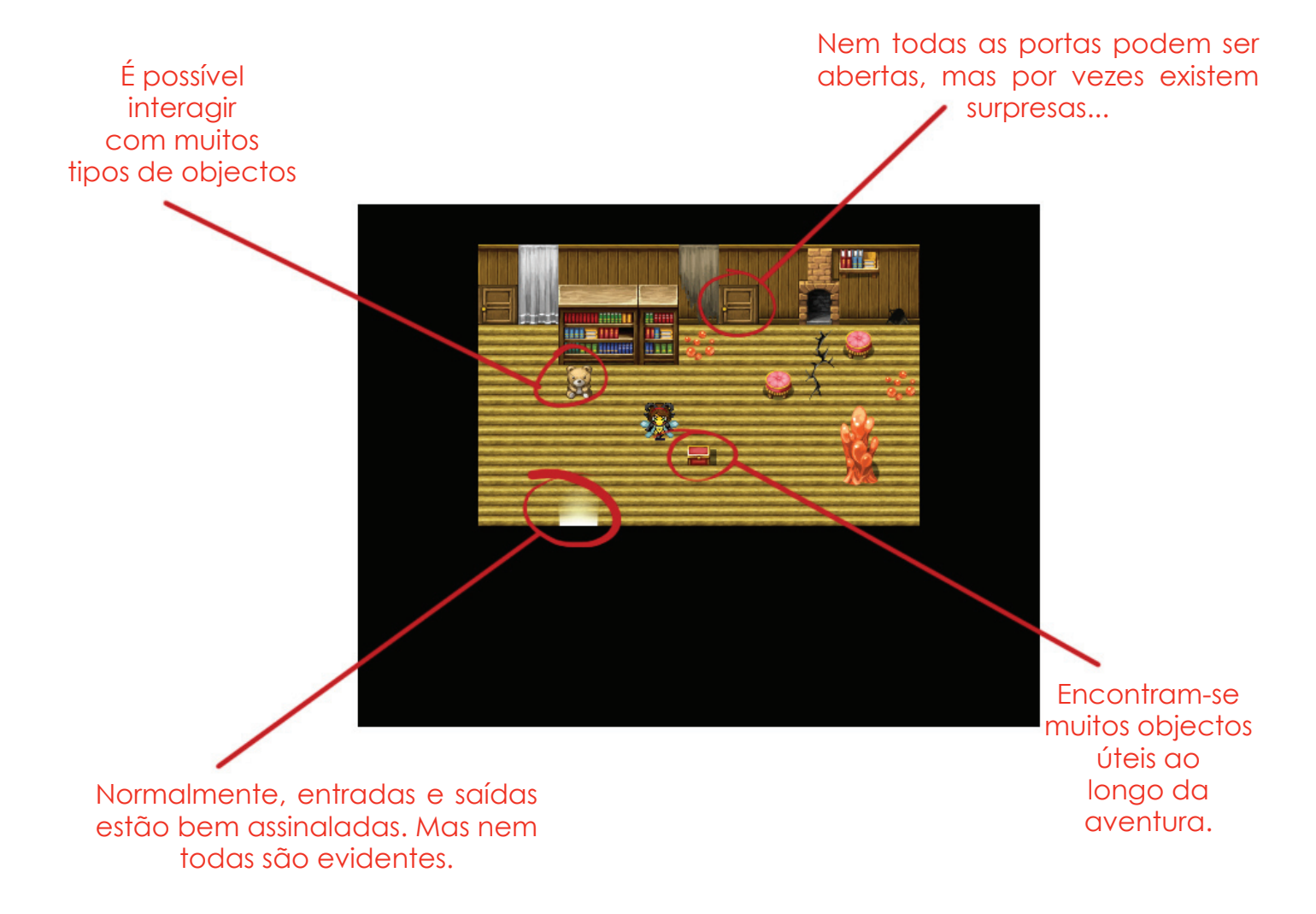

Navegação e controlos Battle Screen

É frequente encontrar monstros e outros inimigos ao longa da aventura. Aparecem sem aviso prévio, por isso convém estar sempre preparado e gravar o jogo frequentemente!

| Botões direcionais       | - Mov  |
|--------------------------|--------|
| Barra de espaços / Enter | - Sele |
| I 3 /                    | - Ava  |
| Escape                   | - Volt |

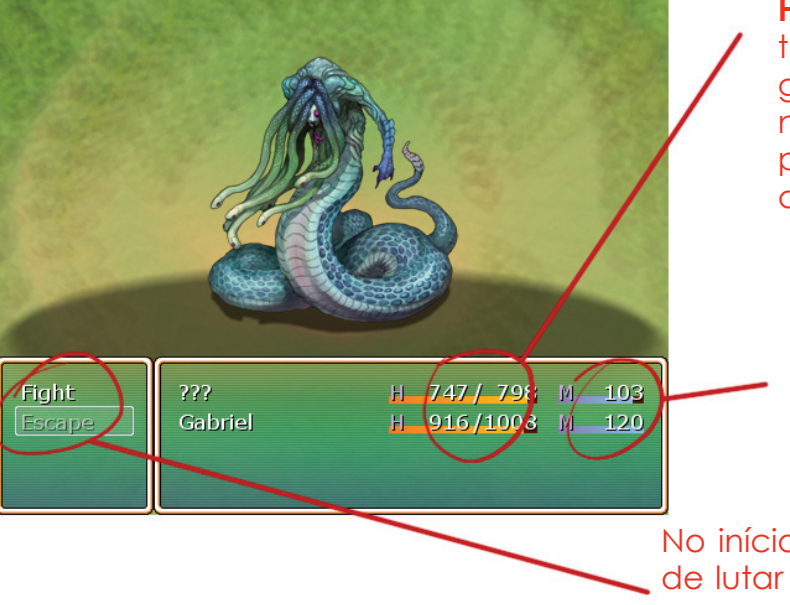

Ataque físico a um dos inimigos.

Utilização de skills variados. Alguns são ofensivos, outros são curativos ou de suporte.

Defende contra o ataque seguinte.

Usa um dos items disponíveis no inventório.

er o cursor

cionar a opção realçada

inçar uma mensagem

ar ao menu anterior

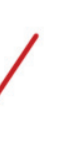

HP (Health Points) - energia restante de cada um dos personagens. Quando algum dos personagens ficar com 0 HP, deixa de poder utilizada até ser recuperado com magia ou items, ou descansar numa Inn.

MP (Magic Points) - utilizado pela maior parte dos skills. Quando chega a zero, deve ser recuperado com items ou uma visita a uma Inn.

No início de cada batalha, é dade a opção de lutar ou fugir. No entanto, há batalhas impossíveis de evitar.

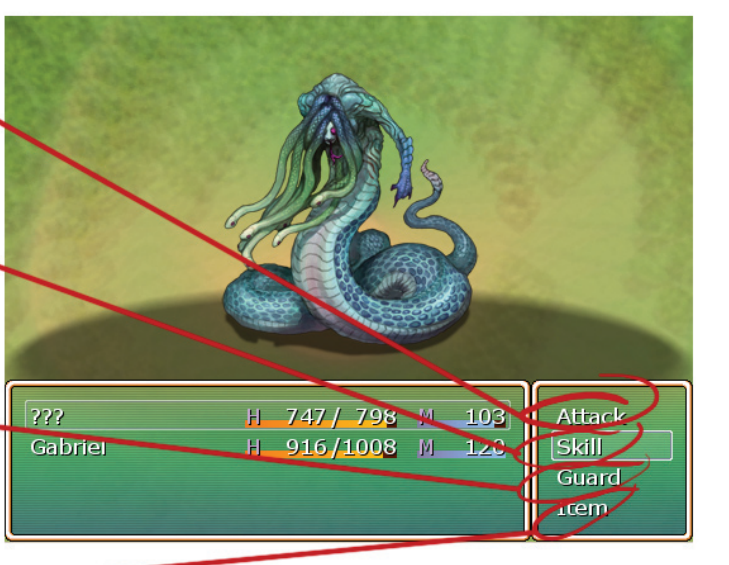

## Navegação e controlos Menu Screen

## **Créditos**

Ao longo do jogo, novas habilidades são aprendidas, novos objectos encontrados, novo equipamento é necessário. É aqui que pode aceder a tudo o que tem.

| Botões direcionais       | - Mover o cursor                                                   |
|--------------------------|--------------------------------------------------------------------|
| Barra de espaços / Enter | - Selecionar a opção realçada<br>-Utilizar/equipar o item realçado |
| Escape                   | - Voltar ao menu anterior / ao field screen                        |

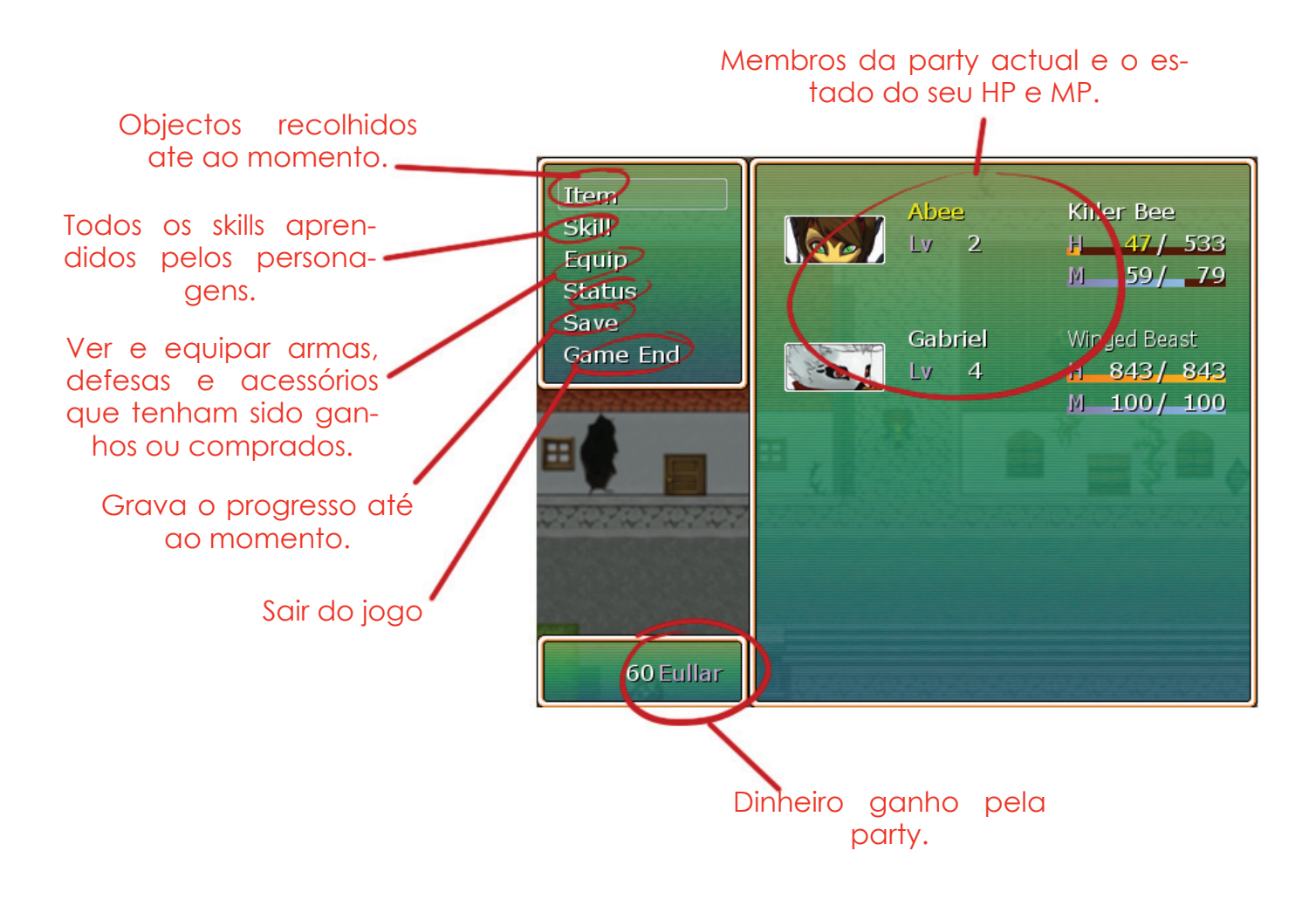

O demo foi programado com **RPG Maker VX**, que foi também a principal fonte de sprites e gráficos.

Os personagens principais e as sprites da Abee e do Gabriel foram desenhados utilizando **Adobe Photoshop**.

O vídeo de jogabilidade foi capturado com Freez Screen Video Capture e montado com Adobe Premiére.

Este manual de instruções foi feito com **Adobe InDe**sign.

### Projecto:

Introdução ao Multimédia <sup>Turma B</sup>

Faculdade de Belas-Artes Universidade de Lisboa 2008

#### Agradecimentos

Manuela e Manuel Bessa Raquel Ferreira Joana Rolo Inês Glória Inês Ferreira

Prof. Mónica Mendes

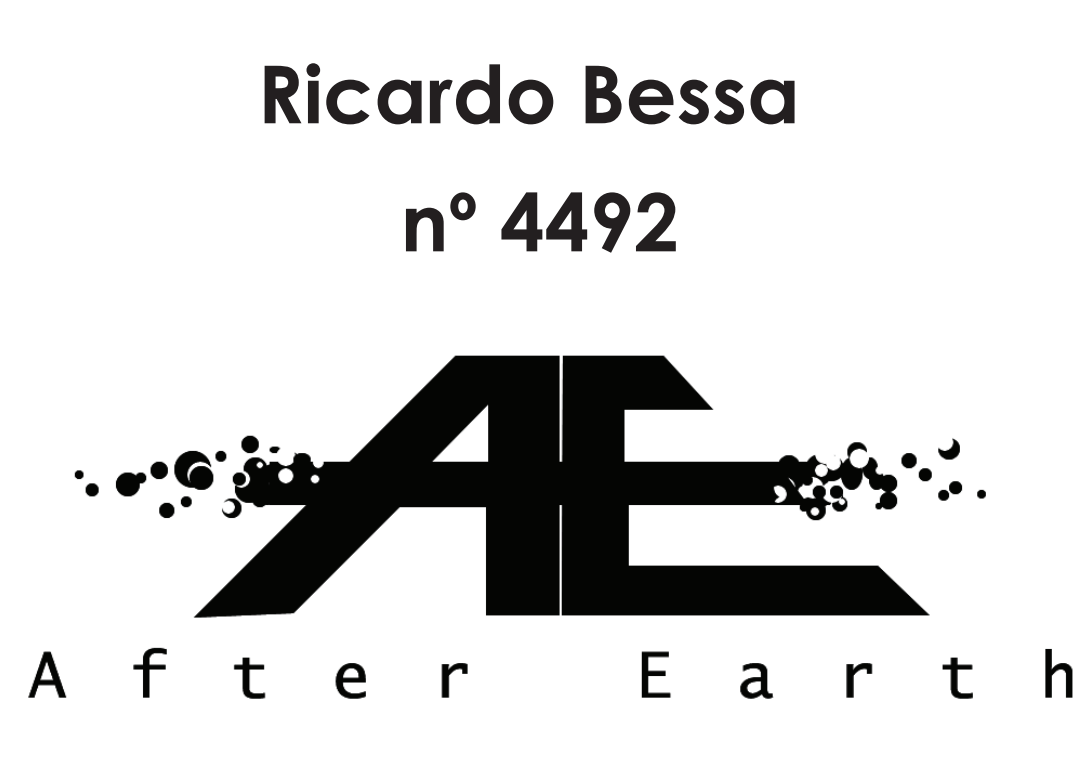

http://fba.ul.pt/im/alumni/43/index.html